## Installing Bluetooth Software for Windows BTD-121 Bluetooth Class2 Dongle

*IMPORTANT:* You must install the software before installing the Bluetooth Dongle. During the software installation, you will be prompted to install the device (For Windows 2000/XP users).

Insert the installation CD into the CD-ROM drive . The installationstarts automatically and guides you through the software installation.(If the installation process does not start automatically, locate **SETUP.exe** on the installation CD and double click **SETUP.exe** to continue.)

- 1. The "*Bluetooth* Settings" screen willautomatically be displayed, click the "Install" button.
- 2.Followthe installationwiz ard and complete theste psto install *Bluetooth* software.
- 3. When the License Ag reement screen is displayed, readthe License Ag reement, then click the radiobut tonto the left of "I accept the terms in the license agreement" and click the "OK" Button.
- 4. Thesyst emis ready to install the *Bluetooth* software. If you need to review or changethe any settings, click "Back" button. Click the "Cancel" button to exit the Wiz ard. Otherwise, click the "Install" button.
- 5.During installation, system will try to detect your *Bluetooth* device .Plug in your *Bluetooth* device securely when the prompted and click"OK "To continue (For Windows 2000/XP users).
- 6. Theinst allationprog ram will install thedriv er forthe *Bluetooth* device automatically. This may take several minutes. Pleasewait .
- 7. When theins tallationis completed, click"Yes" to restart your computer. If you plan to restart later, click"NO ".

For more Information about the *Bluetooth* software configuration, please check the User's Guide orthe ReleaseNotes on the driver and software CD!

## FEDERAL COMMUNICATIONS COMMISSION

This device complies with Part 15of theFC C Rules. Operationis subject to thefoll owingtwocon ditions:(1) this device may not cause harmfulinte rference, and (2) this device must accept any interference received, includinginte rference that may cause undesiredope ration.

## NOTE

This equipment has been tested and found to comply with the limits for a Class B digital device, pursuant to Part 15 of the FCC Rules. These limits are designed to provide reasonable protection against harmful interference in a residential installation. This equipment generates, uses and can radiated radio frequency energy and, if not installed and used in accordance with the instructions, may cause harmful interference to radio communications. However, there is no guarantee that interference will not occur in a particular installation If this equipment does cause harmful interference to radio or television reception, which can be determined by turning the equipment off and on, the user is encouraged to try to correct the interference by one or more of the following measures:

-Reorient or relocate the receiving antenna.

- -Increase the separation between the equipment and receiver.
- -Connect the equipment into an outlet on a circuit different from that to which the receiver is connected.

-Consult the dealer or an experienced radio/TV technician for help. Changes or modifications not expressly approved by the party responsible for compliance could void the user s authority to operate theequipment. his device and its antenna(s) must not be co-located or operating in conjunction with any other antenna or transmitter.

**Warning:** Changes or modifications to this unit not expressly approved by the party responsible for compliance could void the user authority to operate the equipment.

Service Center Rayming Corporation 18688 San Jose Ave., City of Industry, CA91748 Phone No.: 626-839-0366 Fax No.: 626-839-7038 Contact person: Grant Tsao e-mail: gt@rayson.com